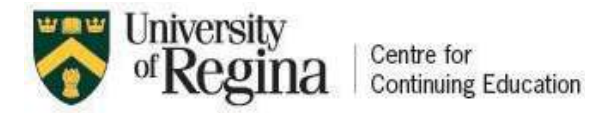

# How to Apply for the In-Person Language and Culture Program at the University of Regina

1 Navigate to https://www.uregina.ca/academics/esl.html

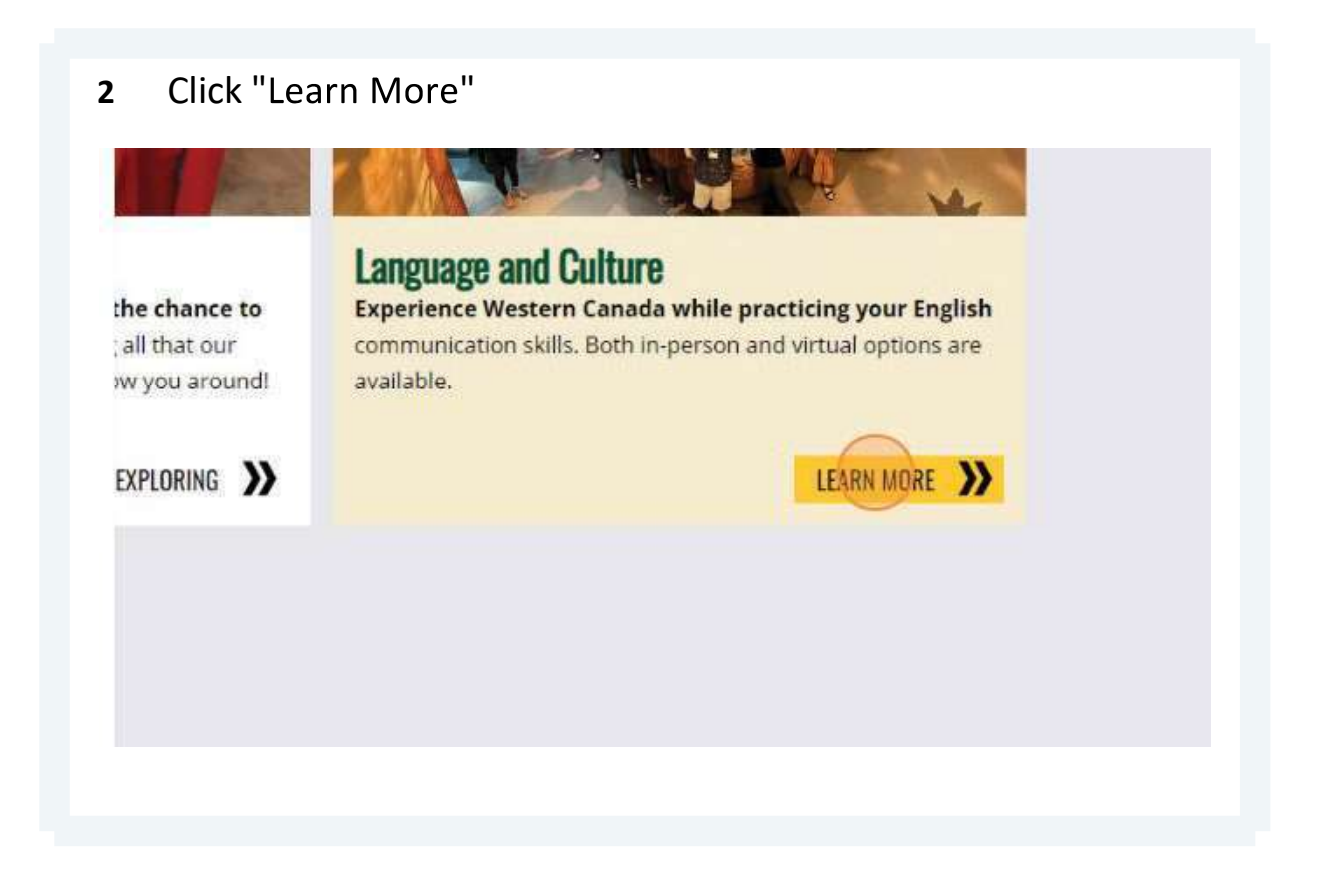

### **3** Scroll down to the "In Person" apply now button. Click "Apply Now"

· Enjoy speaking English with classifiates and local people

- · Take part in classes and activities almost every day
- · Stay in one of our beautiful campus residences
- · Visit local places such as the RCMP Heritage Centre and W

Program fee covers tuition, textbooks & materials, accomi

### **Program Schedule and Deadlines**

- August 5 23, 2024 Schedule (pdf)

   Application Deadline: May 31, 2024

   September 2 20, 2024 Schedule (pdf)
  - Application Deadline: June 30, 2024

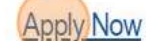

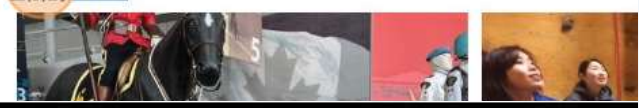

e cookies to help give you the best experience on our website. By continuing without changing you out nore.

Choose the Correct Program and Click "Add To Cart" 4 Click - and + to maximize and minimize program offerings. In life in Canada. vities, such as: and 2024-Spring/Summer Non-PR0002 - 005 S. credit **Available** Add To Cart Program Offering August 2024 In-person Language Name: and Culture Program Offering 05 Aug 2024 - 23 Aug 2024 Dates: Program Offering \$3,220.00 🕦 24/25 In-person Fees: or L&C \$275.00 deposit

## 5 Click "Checkout"

|                                                                            | × g to enrol                                                                              |
|----------------------------------------------------------------------------|-------------------------------------------------------------------------------------------|
| erson Language and Culture was added checkout to complete the transaction. | ed to your cart.                                                                          |
| Available                                                                  | Checkout mer Non-                                                                         |
| Program Offering<br>Name:<br>Program Offering<br>Dates:                    | Add To Cart<br>August 2024 In-person Language<br>and Culture<br>05 Aug 2024 - 23 Aug 2024 |

Click "Pay Full Amount or Pay Deposit" 6 pping Options Quantity 1 Fee: In-person Language and Culture 24/25 In-person L&C \$3,220.00 () Deposit Payment Option: 0 Pay Full Amount \$3,220.00 Pay Deposit \$275.00 🔞 Subtotal Total pping

|              |          | A Checkout |  |
|--------------|----------|------------|--|
|              | Quantity | Subtotal   |  |
|              | 1        | \$3,220.00 |  |
| \$3,220.00 🕕 |          |            |  |
| ption:       |          |            |  |
| 00           |          |            |  |
| 00           |          |            |  |

4

8

You will be directed to the Login or Create an Account Screen. Enter your email twice and click "Start Application"

| o you.            | A user name and password will be emailed<br>to you on completion of this transaction.<br>Please enter your primary email to continue |
|-------------------|----------------------------------------------------------------------------------------------------|
|                   | Email<br>rmorhart@gmail.com                                                                                                    |
| Forgot Password   | Retype Email Address<br>rmorhart@gmail.com                                                                                           |
| Start Application | Start Application                                                                                                    |
|                   |                                                                                                    |
| TE                | CONNECT WITH US                                                                                                    |
| ourses            | sis.noncredit@uregina.ca                                                                                                    |

# **10** Create your account profile by completing the information on the pages.

| Address and Telephone | Student Info      |             |
|-----------------------|-------------------|-------------|
| Privacy               | Salutation<br>Dr. | ~           |
|                       | First Name*       | Middle Name |
|                       | Last Name*        |             |
|                       | Email Address*    |             |

# **Pro Tip:** Make sure that the address entered on this page matches the billing address of the credit card used to make payment. If it's different, please include an additional address for the student's current location.

| Billing Address is required to be added as your pr<br>credit card. | eferred address if you have        |
|--------------------------------------------------------------------|------------------------------------|
| Please make sure to add both your mailing addre                    | ss <u>and</u> billing address asso |
| You can provide multiple addresses. Fill out the                   | he information and click           |
| Type*<br>Home                                                      | ~                                  |
| Address 1 or Business Name*                                        | Address (line tw                   |
| City*                                                              | State/Provin                       |
| Country*<br>South Korea                                            | ✓ Zip/Postal                       |
| Add Another Address                                                |                                    |
|                                                                    |                                    |

# 12 Input your initials to indicate agreement with the terms and services.

 Please type your initials into each of the boxes below these privacy policies:

 RT
 I understand that University of Regina Information and Protection of Privacy, Protection and Electronic Documents, information unless I expressly give Un

 I understand that if I choose one of the Affiliate my course enrolment(s) is Request that my company or gro

 University of Regina will release to the enrollment details: my account numbe schedule(s), delivery method(s) and low

## 13 Click "Continue Checkout." Congratulations! Your Student Profile Account is now setup

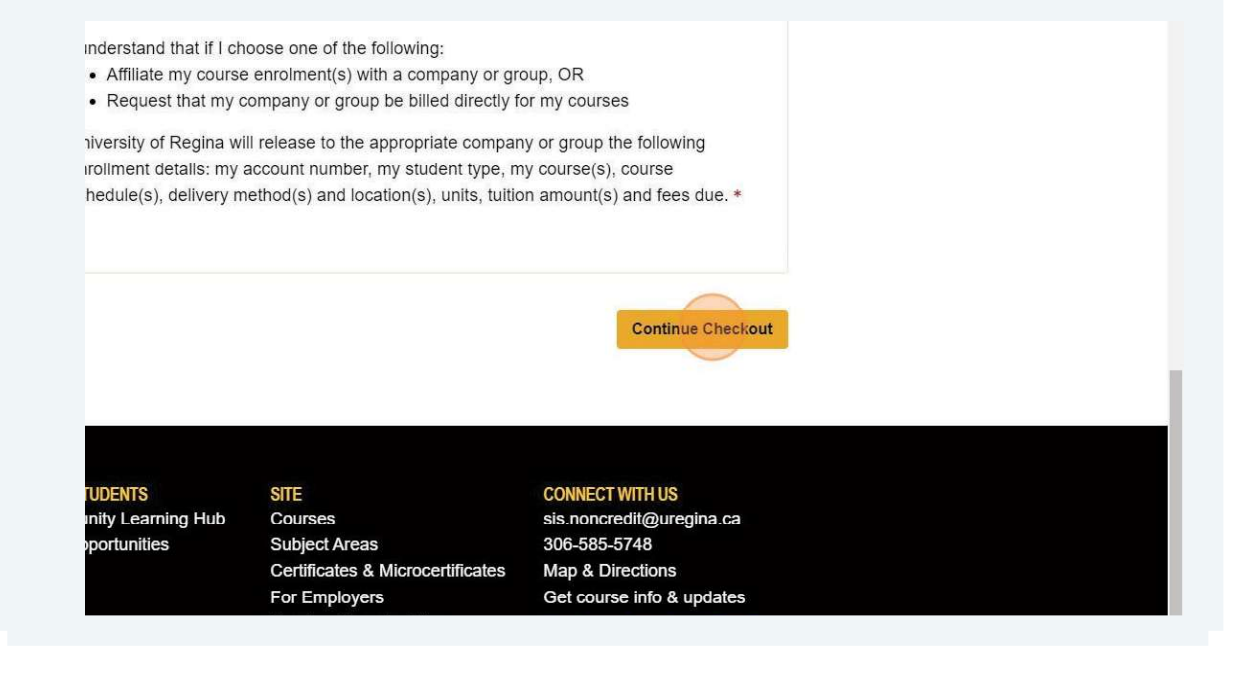

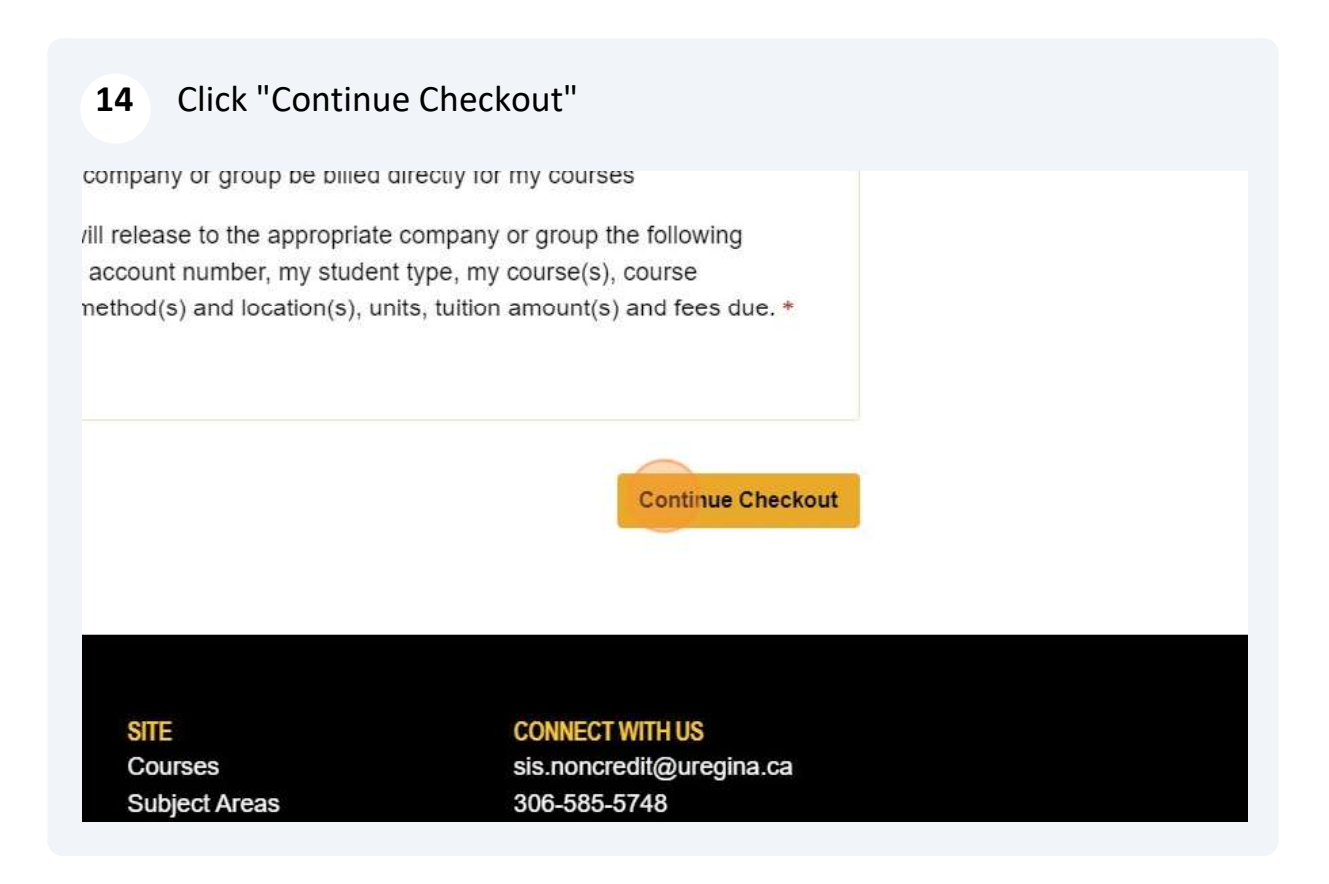

**15** Start your Language and Culture Application by "Clicking Start"

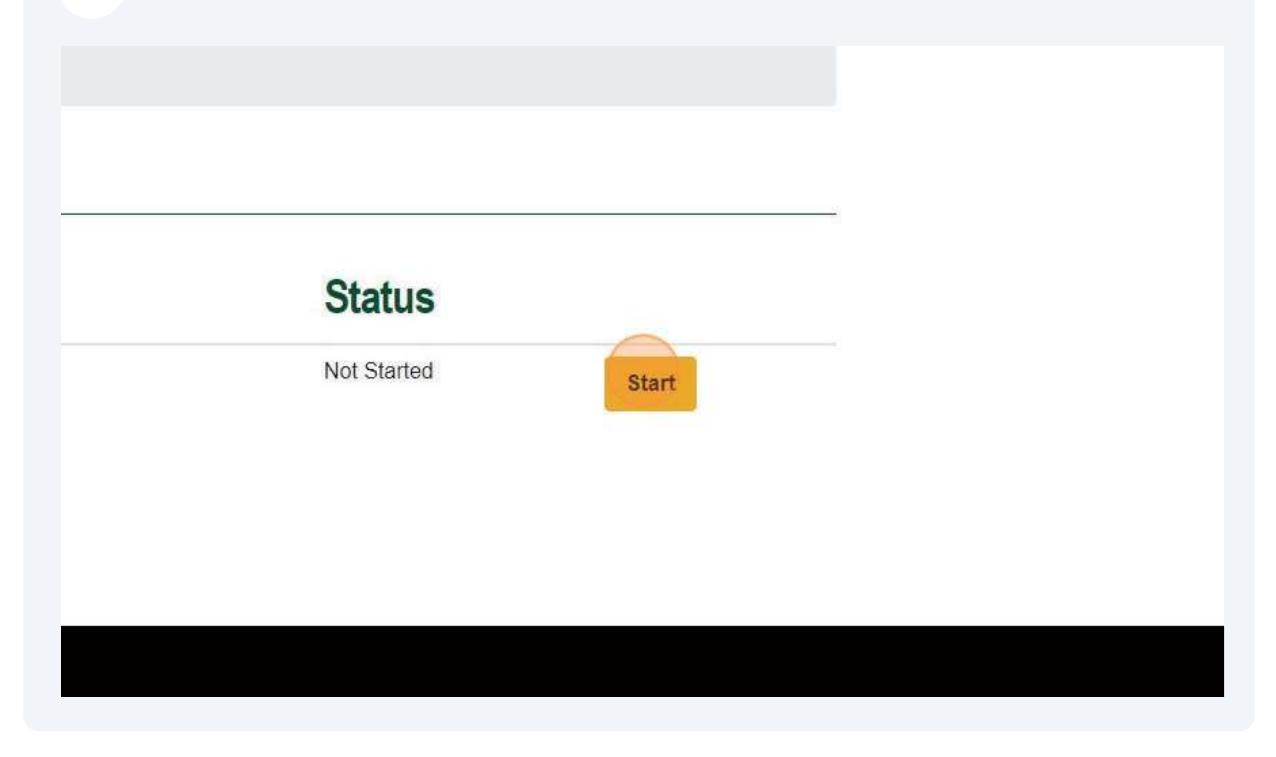

### 16 Click "Start"

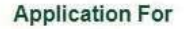

Program of courses

#### Status: In Progress

- Not Started
- Not Submitted
- C Decision Pending

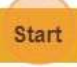

The Language and Culture Program application is designe personal details and cultural interests to enhance your pro application to complete the admission process for your pro

If you'd prefer to complete this application later, click **Save** complete it from your Student Home. You may not be able

### 17 Click this drop-down to select the program you would like to enroll in.

Please complete the following application. When you've completed all required f Checkout Process.

### **Program Confirmation and Information**

| ick Your Program         |                   |    |  |
|--------------------------|-------------------|----|--|
| ease confirm the program | you are attending | g. |  |
|                          |                   |    |  |
|                          |                   |    |  |
| Save This Page           |                   |    |  |
| Save and Finish Later    |                   |    |  |
| Save and Finish Later    |                   |    |  |

If you'd prefer to complete this application later, click **Save and Finish Later**. The complete it from your Student Home. You may not be able to enroll in your selection of the selection of the selection of th

**18** Fill out the question(s) about dietary restrictions and special accommodations.

| August In-Perso              | Program       |               |                |               |                |
|------------------------------|---------------|---------------|----------------|---------------|----------------|
| Dietary and Spe              | cial Needs Ac | ccommodatio   | ons 3          |               |                |
| Please <mark>te</mark> ll us | vhat your d   | lietary restr | ictions are. I | Do you requii | re any special |
| Ĩ                            | (             |               |                |               |                |
|                              |               |               |                |               |                |
| Save This Page               |               |               |                |               |                |
|                              |               |               |                |               |                |
| Save and Finisl              | Later         |               |                |               |                |

**19** Type in any dietary restrictions and/ or special accommodations you may have

**20** Click "Next Page" and proceed to complete the following questions.

|                                 | ~                      |
|---------------------------------|------------------------|
| accommodations? *               |                        |
|                                 |                        |
|                                 | Next Page              |
|                                 |                        |
|                                 |                        |
| he responses you've provided wi | I be saved and you can |

# 21 Select "Choose File" to submit a copy of your Passport or Government issued identification.

Please complete the following application. When you've completed all re Checkout Process.

Application Identification and Authorization Forms

#### **Photo Identification**

Please upload a copy of your Passport or Canadian Issued Government ID. 4

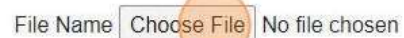

Upload

The maximum allowed file size for uploads is 10240 KB.

The file extensions allowed for uploads are: doc, docx, gif, jpg, mpg, pdf

File uploads may not be supported on mobile devices. Use a supported

Are you currently working with a partner university, agent, or any other d access to your student program information?\*

Yes

## 22 Click "Upload"

Please complete the following application. When you've completed all required fields, click on **Submit Appl** Checkout Process.

### Application Identification and Authorization Forms

#### Photo Identification

Please upload a copy of your Passport or Canadian Issued Government ID.\*

File Name Choose File passport.pdf

Upload

The maximum allowed file size for uploads is 10240 KB.

The file extensions allowed for uploads are: doc, docx, gif, jpg, mpg, pdf, png, ppt, pptx.

File uploads may not be supported on mobile devices. Use a supported device to complete a file upload.

Are you currently working with a partner university, agent, or any other designated representative that you w access to your student program information?\*

) Yes

**23** Select "Yes" or "No" if you are with an agent or partner university. If "yes", complete the additional information.

#### Photo Identification

Please upload a copy of your Passport or Canadian Issued G

passport.pdf

passport.p

Are you currently working with a partner university, agent, access to your student program information?\*

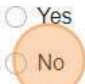

#### ASSUMPTION OF RISKS AND RELEASE AGREEMEN Read carefully.

While in the University of Regina's ESL program, you mig acknowledge and accept these risks.

RELEASE OF LIABILITY AGREEMENT: By participating,

- 1. Waiver of Claims: Give up any claims against the Un
- 2. Release of Liability: Free the University from any liab

| 24       | Read and confirm your understanding and agreement with the assumption of risks and liabilities       |  |  |  |  |  |
|----------|----------------------------------------------------------------------------------------------------|--|--|--|--|--|
|          | <ul> <li>Be responsible for your well-being and assume all associated re-</li> </ul>                 |  |  |  |  |  |
|          | <ul> <li>Obtain and pay for necessary documentation.</li> </ul>                                      |  |  |  |  |  |
|          | Understand you are not relying on any promises from the Unive                                        |  |  |  |  |  |
|          | Notify the ESL Main Office of any trips at least five days before                                    |  |  |  |  |  |
|          | To confirm your understanding and agreement with the assumption of risks and lia                     |  |  |  |  |  |
|          |                                                                                                    |  |  |  |  |  |
|          | Save This Page Previous Page                                                                         |  |  |  |  |  |
|          | Save and Finish Later                                                                                |  |  |  |  |  |
|          | If you'd prefer to complete this application later, click Save and Finish Later. The                 |  |  |  |  |  |
| ielp giv | ve you the best experience on our website. By continuing without changing your cookie settings, we a |  |  |  |  |  |

**25** Type "Your Full Name" to signal your agreement

| <b>26</b> Click "Next Page" and proceed to complete the following questions.                        |       |        |
|----------------------------------------------------------------------------------------------------|-------|--------|
| ed risks.                                                                                           |       |        |
| niversity.                                                                                          |       |        |
| ore departure.                                                                                      |       |        |
| and liabilities, please type your full name. *                                                      |       |        |
|                                                                                                    |       |        |
| Next Page                                                                                           |       |        |
| we assume you agree to this. Please read our <u>cookie policy</u> and <u>privacy policy</u> to find | Close | Accept |

Answer the question "Do you have any additional health coverage?

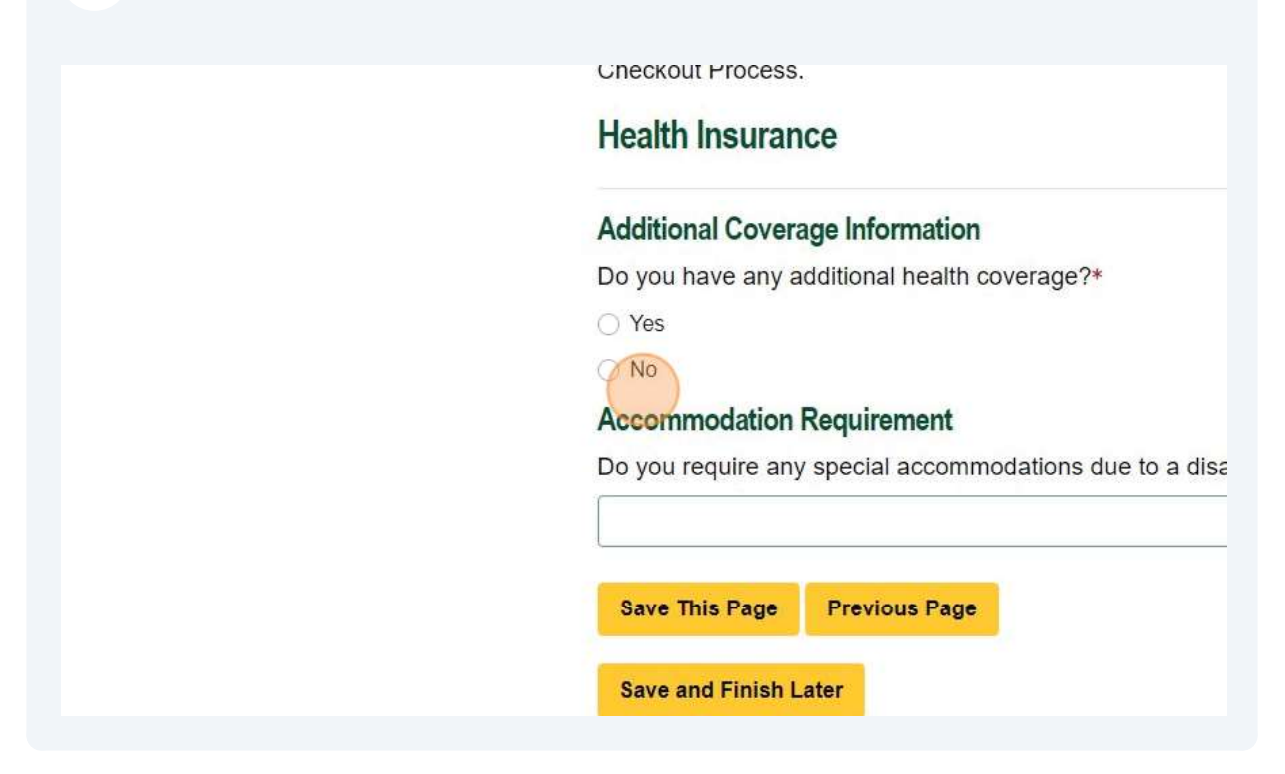

| 28 | Select the Yes or N | No option that | best applies to you |
|----|---------------------|----------------|---------------------|
|----|---------------------|----------------|---------------------|

|   | Checkout Process.                                       |
|---|---------------------------------------------------------|
|   | Health Insurance                                        |
|   | Additional Coverage Information                         |
|   | Do you have any additional health coverage?*            |
| Ç | ) Yes                                                   |
|   | O No                                                    |
| 1 | Accommodation Requirement                               |
|   | Do you require any special accommodations due to a disa |
|   |                                                         |
| 1 | Save This Page Previous Page                            |
|   | Save and Finish Later                                   |

| 29 | Click the "Do you require any special accommodations due to a |
|----|---------------------------------------------------------------|
|    | disability?" field.                                           |
|    | Additional Coverage Information                               |
|    | Do you have any additional health coverage?*                  |
|    | ◯ Yes                                                         |
|    | O No                                                          |

|                           | Accommodation Requirement                                                         |
|---------------------------|-----------------------------------------------------------------------------------|
|                           | Do you require any special accommodations due to a disability? *                  |
|                           |                                                                                   |
|                           | Save This Page Previous Page                                                      |
|                           | Save and Finish Later                                                             |
|                           | If you'd prefer to complete this application later, click Save and Finish         |
| pokies to help give you t | he best experience on our website. By continuing without changing your cookie set |

**30** Type any accommodation you may need due to a disability

| 31      | Click "Next Page" and proceed to complete the following questions.                                                       |
|---------|----------------------------------------------------------------------------------------------------|
|         |                                                                                                    |
|         |                                                                                                    |
|         |                                                                                                    |
|         | Next Page                                                                                                    |
| The res | sponses you've provided will be saved and you can                                                                        |
| we assu | ume you agree to this. Please read our <u>cookie policy</u> and <u>privacy policy</u> to find <u>Close</u> <u>Accept</u> |

**32** Click "Yes, I agree and understand the terms of admission."

| Please indicate yo<br>admission to cred<br>coverage and othe<br>Yes, I agree and<br>No, I do not agre | ou understand and agree with the following: Admission to the Languages a<br>it or degree programs at the University of Regina. I assume full responsibil<br>er insurance plans.*<br>understand the terms of admission.<br>e and will not continue with my application. |
|----------------------------------------------------------------------------------------------------|----------------------------------------------------------------------------------------------------|
| Save This Page                                                                                        | Previous Page                                                                                                    |

## 33 Click "Submit Application"

ESL Program's information pages.

ontact us by email at esl@uregina.ca or by phone at 1-306-585-

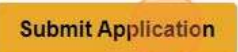

The responses you've provided will be saved and you can ected course sections until the application is submitted.

## 33 Click "Continue Checkout"

|         | Status                   |
|---------|--------------------------|
|         | Submitted                |
|         | Continue Checkout        |
| 25.75   |                          |
| SITE    | CONNECT WITH US          |
| Courses | sis.noncredit@uregina.ca |

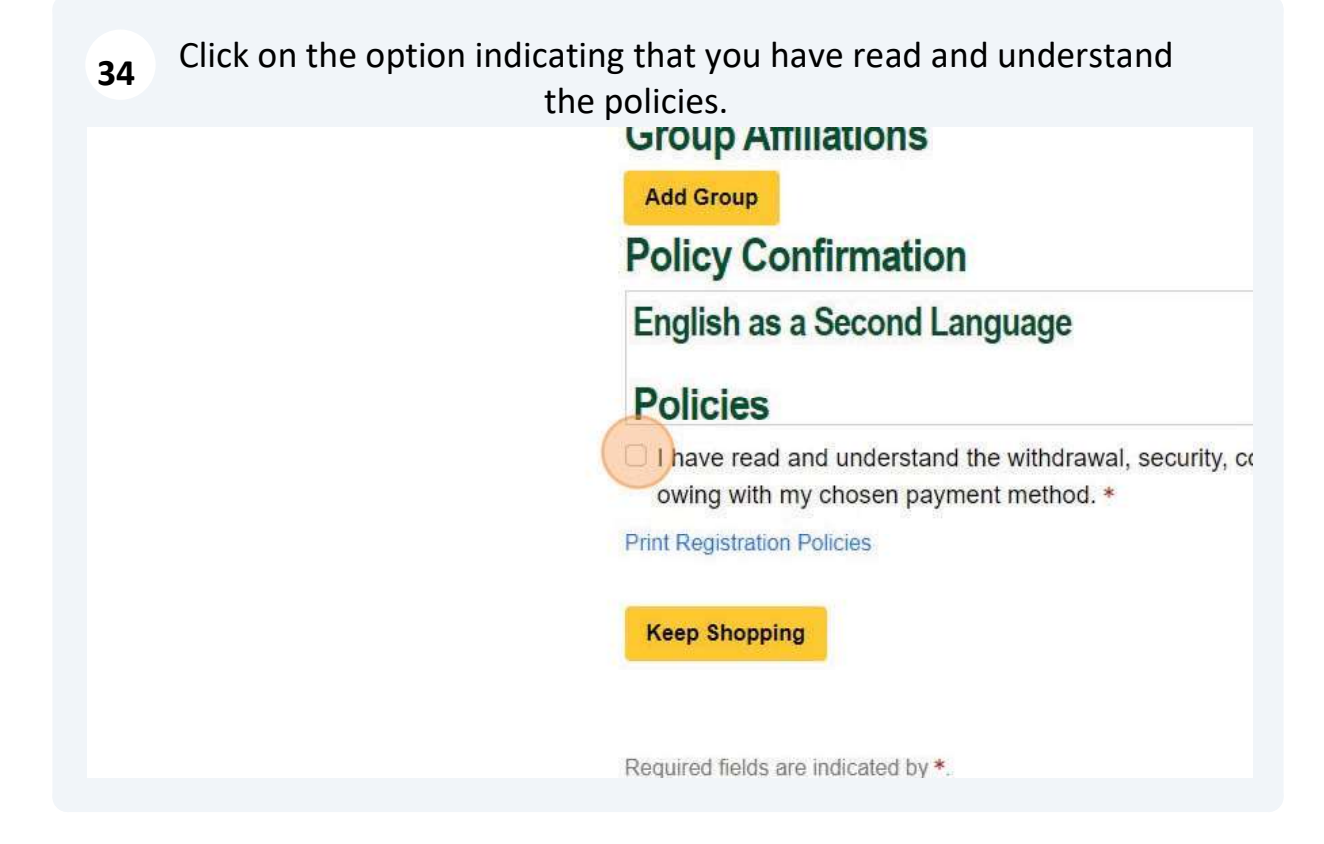

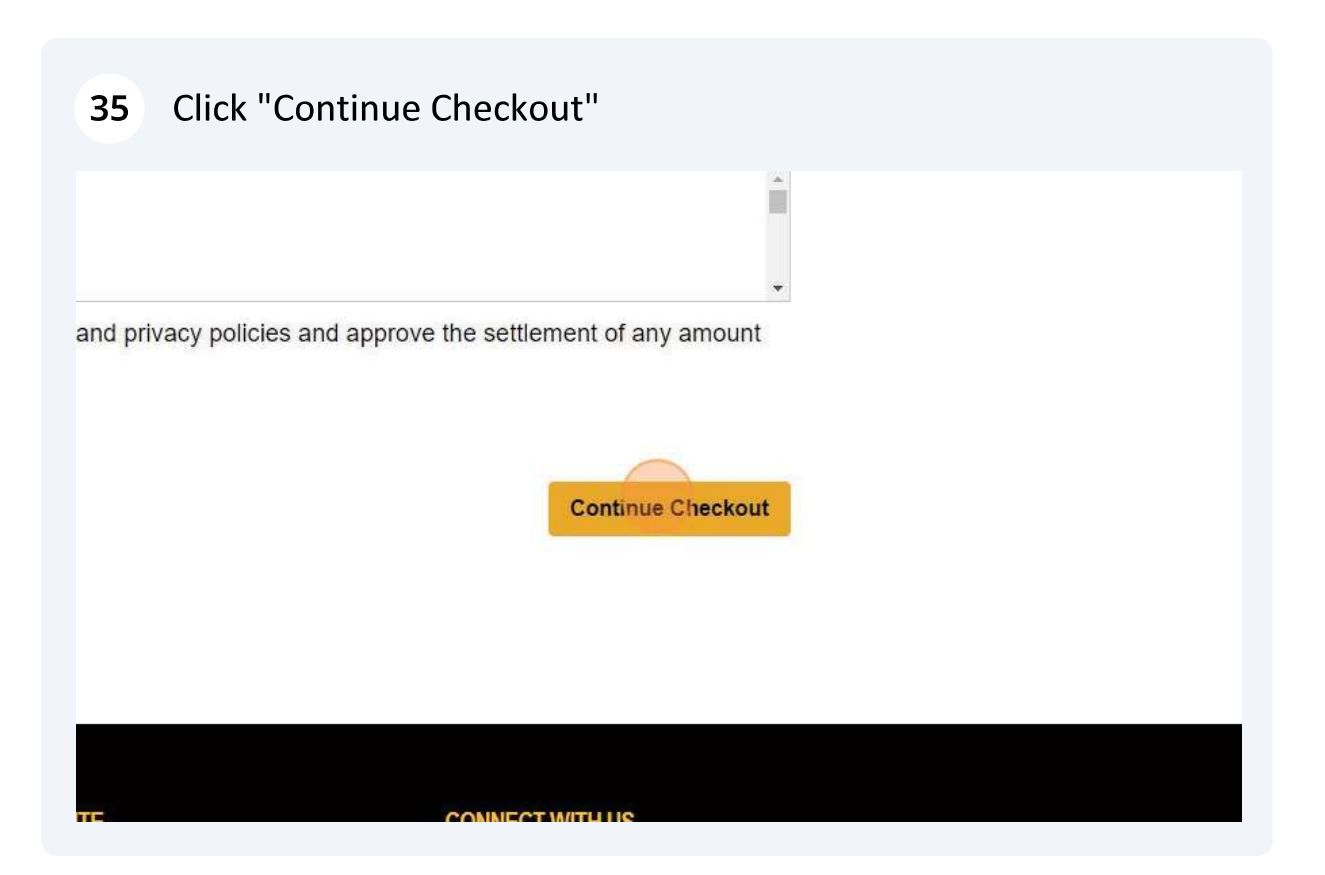